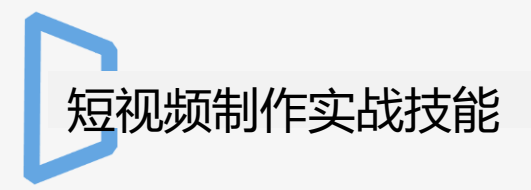

## 第四章 短视频的剪辑制作

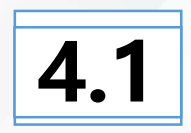

# 短视频剪辑的常用软件

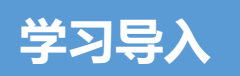

互联网上有很多优秀精彩的短视频,可是看看自己拍的视频,总感觉少了什么。 其实一段优秀的短视频,不仅需要做好前期工作,也离不开后期对视频的剪辑。本 章将带领读者走进视频的后期工作。

#### 学习目标

#### 知识目标:

- ✓ 了解常用的视频剪辑软件。
- ✓ 熟悉短视频剪辑的基本操作。

#### 技能目标:

✔ 能够利用一种视频剪辑工具对短视频进行剪辑。

### 

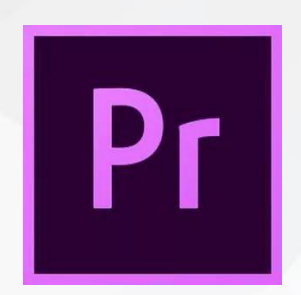

Pr,是Premiere的简称,Pr是由Adobe公司开发的一款常用的视频编辑软件。现在常用的版本有CS4、CS5、CS6、CC 2014、CC 2015、CC 2017、CC 2018、CC 2019以及2020版本。

Adobe Premiere是一款编辑画 面质量比较好的软件,有较好的兼容性,且可以与Adobe公司推出的其他软件相互协作。目前这款软件广泛应用于广告制作和电视节目制作中。 其最新版本为Adobe Premiere Pro2020。

### 4.1.1 Pr剪辑

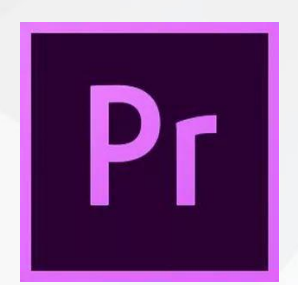

Premiere Pro是视频编辑爱好者和专业人士必不可少的视频编辑工具。它可以提升用户的创作能力和创作自由度,它是易学、高效、精确的视频剪辑软件。

Premiere提供了采集、剪辑、调色、美化音频、字幕 添加、输出、DVD刻录的一整套流程,并和其他 Adobe软件高效集成,使用户足以完成在编辑、制作、 工作流 上遇到的所有挑战,满足用户创建高质量作品 的要求。

### >>> 4.1.1 Pr的基本操作

| Pr                             |           |              |                       |                 | 0               |     | _         | 新                    | f建项目               | _   |   | ļ |
|--------------------------------|-----------|--------------|-----------------------|-----------------|-----------------|-----|-----------|----------------------|--------------------|-----|---|---|
|                                |           |              |                       |                 | ~               | 名称  | 未命名       |                      |                    |     |   | ĺ |
|                                |           |              |                       |                 |                 | 位置: | : /用户/sor | ngyuze/文稿/Adobe/Pre  | miere Pro/12.0     |     |   | ( |
|                                | 排序        | ; 上次打开时间<br> | <u> </u>              | ▼ 筛选最近的文件       |                 | 常规  | 暂存盘       | 收录设置                 |                    |     |   |   |
| 最近使用项<br>cc 文件<br>同步设置<br>新建项目 |           |              |                       | L \m+T TT       | ±ka ∎           | 视频渲 | 染和回放      |                      |                    |     |   |   |
|                                |           |              |                       |                 | 1) [1] <b>↓</b> |     | 渲染栏序:     | Mercury Playback Eng | ine GPU 加速 (OpenCL | ) ~ |   |   |
|                                | 副本_调色<br> |              |                       | 5月 25日, 5:17 下  | ·午              |     | 预览缓存:     |                      |                    |     |   |   |
|                                | 调色        |              |                       | 5月 25日, 5:11 下  | ~午              | 视频  |           |                      |                    |     |   |   |
|                                | 未命名       |              |                       | 10月 28日, 10:27上 | <u>:</u> 午      | 显示机 |           | 时间码                  |                    |     |   |   |
| 打开项目                           | 成品        |              |                       | 10月 21日, 7:54 早 | <u>-</u> 上      | 音频  |           |                      |                    |     |   |   |
| 新建团队项目                         |           |              |                       |                 |                 |     | 显示格式:     | 音频采样                 |                    |     |   |   |
| (打开团队项目)                       |           |              |                       |                 |                 | 捕捉  |           |                      |                    |     |   |   |
|                                |           |              |                       |                 |                 |     | 捕捉格式:     | DV                   |                    |     |   |   |
|                                |           |              |                       |                 |                 |     |           |                      |                    |     |   |   |
|                                |           |              | □ 针对所有实例显示项目项的名称和标签颜色 |                 |                 |     |           |                      |                    |     |   |   |
|                                |           |              |                       |                 |                 |     |           |                      |                    |     |   |   |
|                                |           |              |                       |                 |                 |     |           |                      |                    |     |   |   |
|                                |           |              |                       |                 |                 |     |           |                      |                    |     |   |   |
|                                |           |              |                       |                 |                 |     |           |                      |                    |     |   |   |
|                                |           |              |                       |                 |                 |     |           |                      |                    | (取消 | 1 | ( |
|                                |           |              |                       |                 |                 |     |           |                      |                    | - / |   | 1 |
|                                | 图4-1      | 选择新          | <b>建</b> 项目           | 3               |                 |     |           | 图4-2 选               | 择存储路               | 治   |   |   |

浏览...

确定

#### 1.打开软件,点击"新建项目",选择一个存储路径,点击"确定"按钮即可。如图 4-1和4-2所示。

### >>> 4.1.1 Pr的基本操作

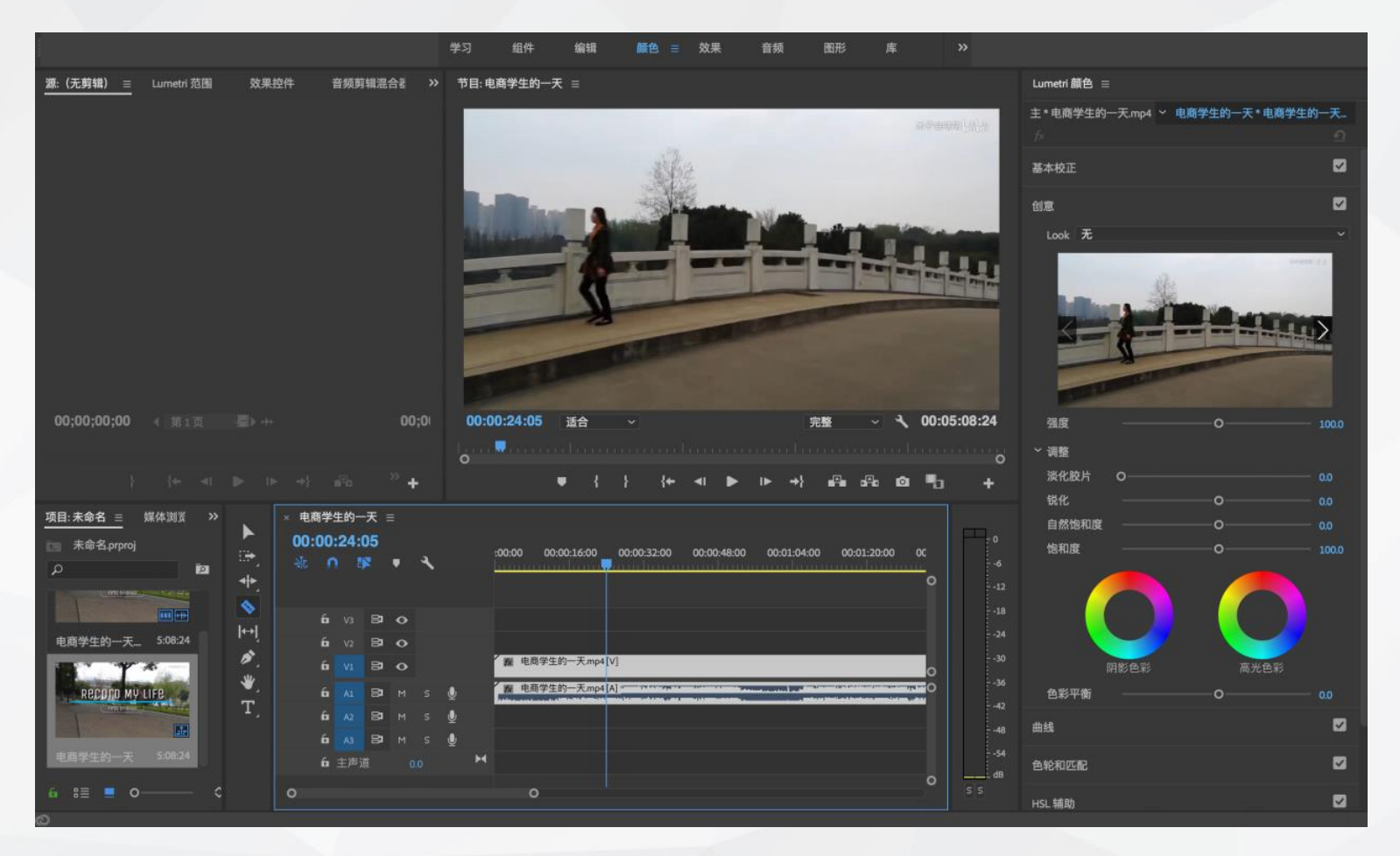

#### 图4-3 剪切视频

2.使用快捷键<CTRL>+<I>导入视频,将视频拖拉到时间轴上,使用快捷键<C>会变成剪刀形状,进行剪切,如图4-3所示。

### >>> 4.1.1 Pr的基本操作

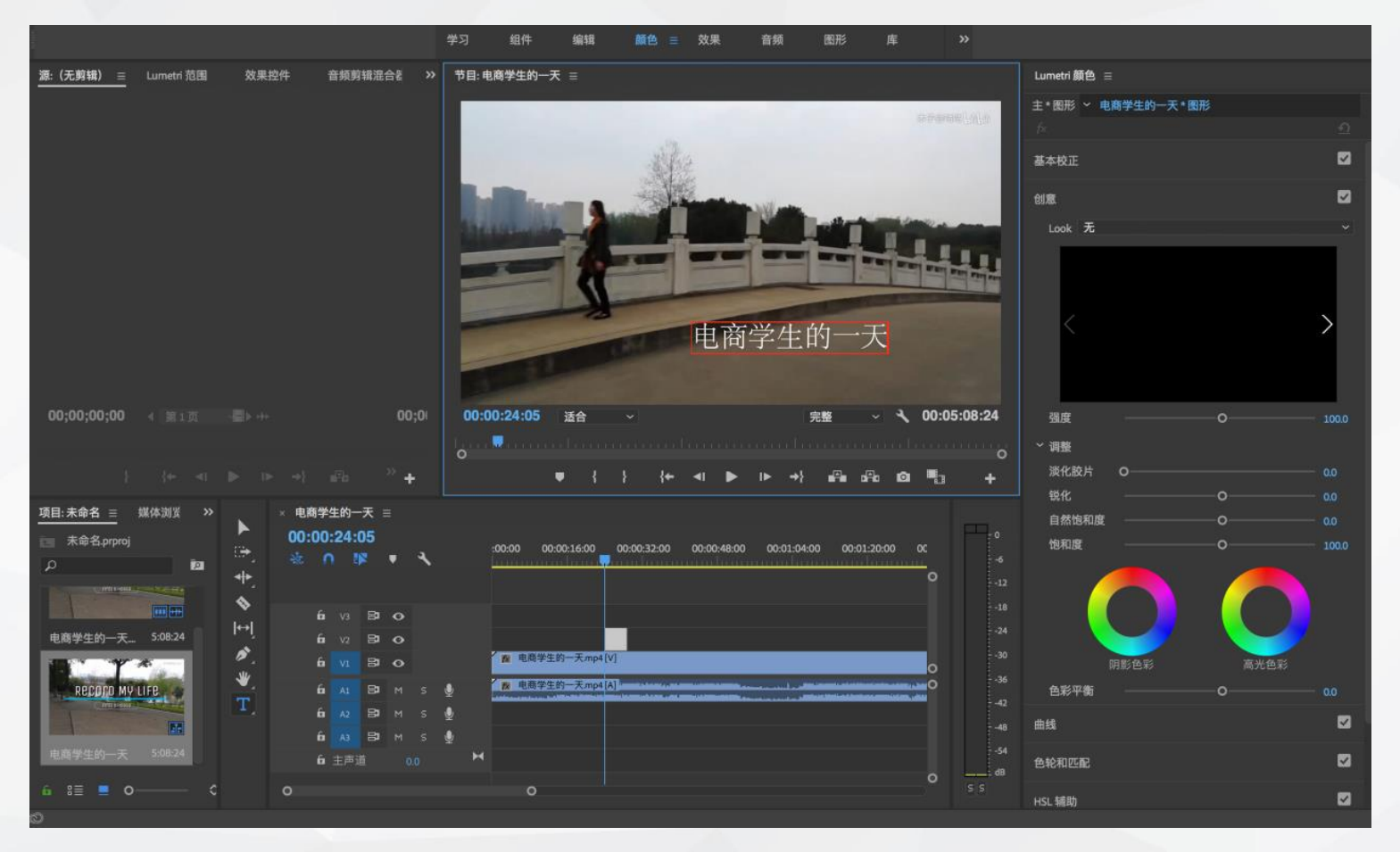

图4-4 添加字幕

3.使用快捷键<V>恢复,点击左下角文字工具可以直接在视频上添加字幕,如图4-4所示。

### 2 4.1.1 Pr的基本操作

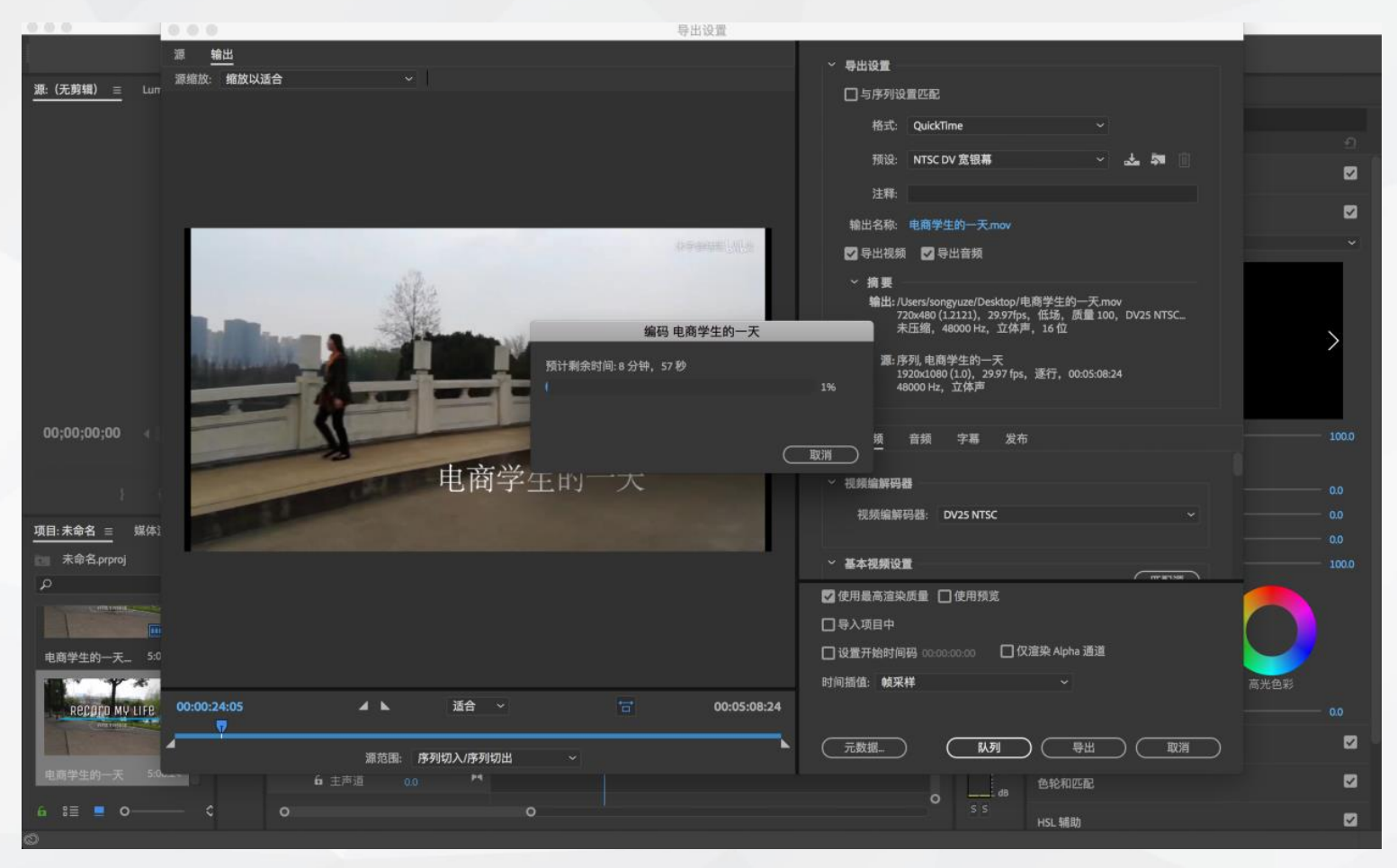

图4-5 导出视频

4.使用快捷键<CTRL>+<M>导出视频,点击"导出"按钮即可,如图4-5所示。

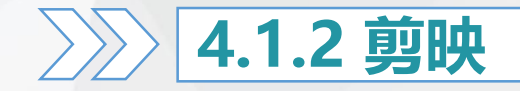

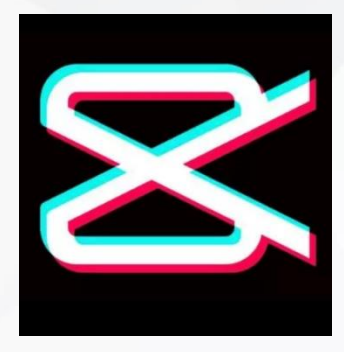

剪映是抖音官方推出的一款手机视频编辑剪辑应 用,它带有全面的剪辑功能,支持变速,多样滤镜效 果,以及丰富的曲库资源。软件发布的系统平台有 IOS版和Android版。

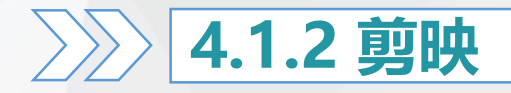

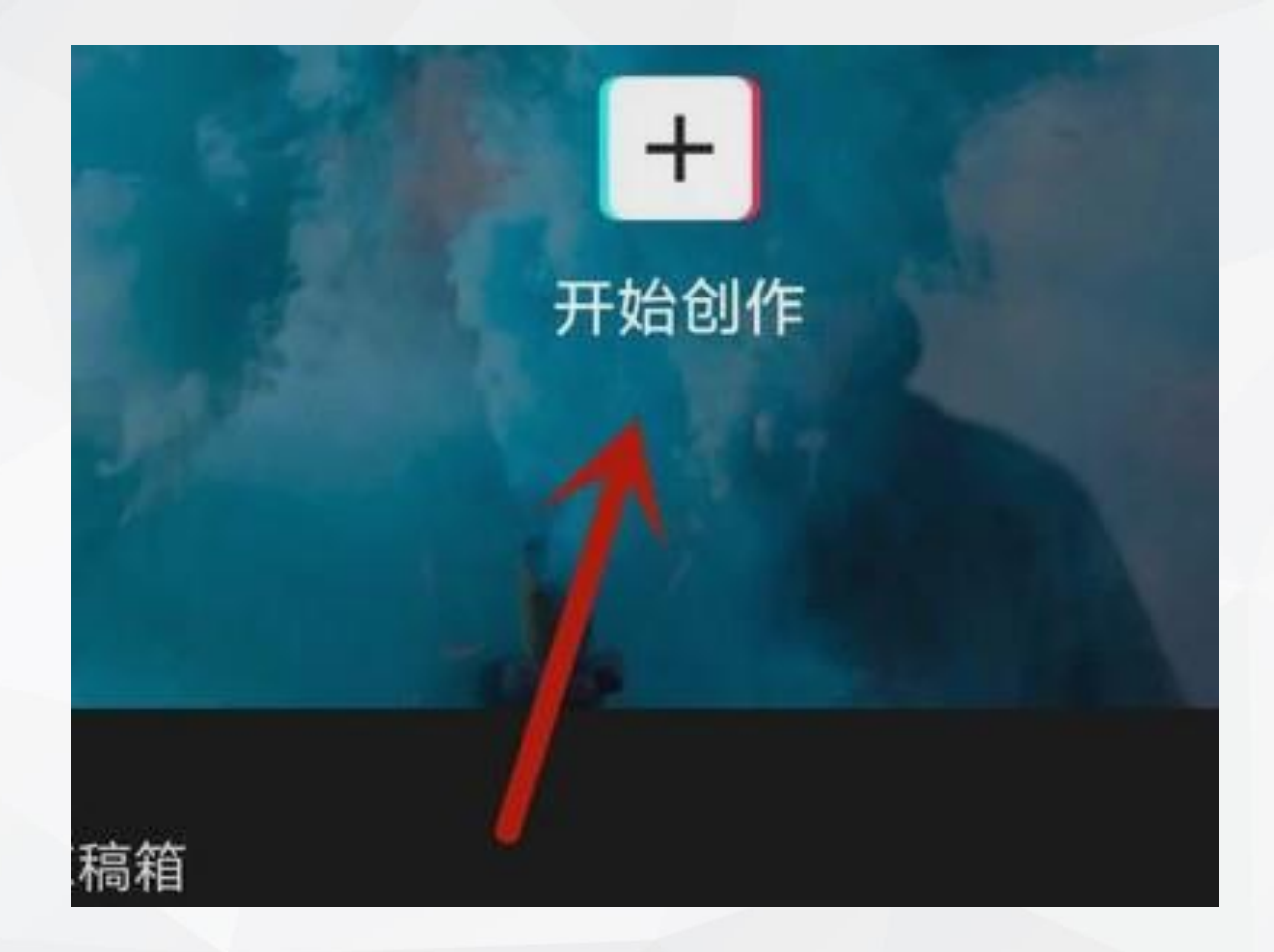

#### 图4-6 开始创作

1.首先将剪映打开,点击"开始创作",如图4-6所示。

### →>> 4.1.2 剪映

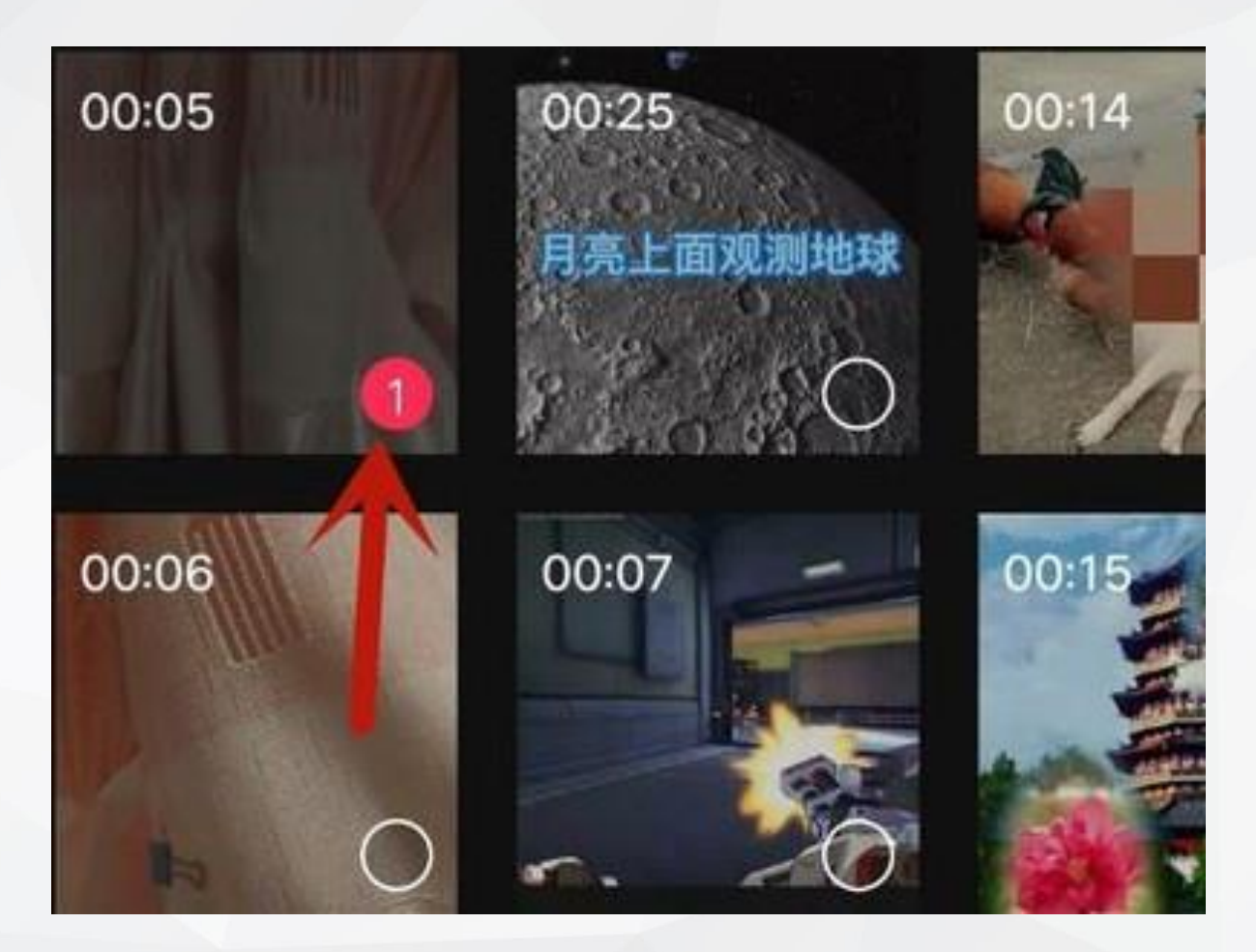

图4-7 选择视频

2.点击"开始创作"后,在里面选择一个视频,如图4-7所示。

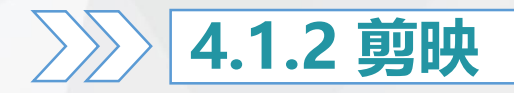

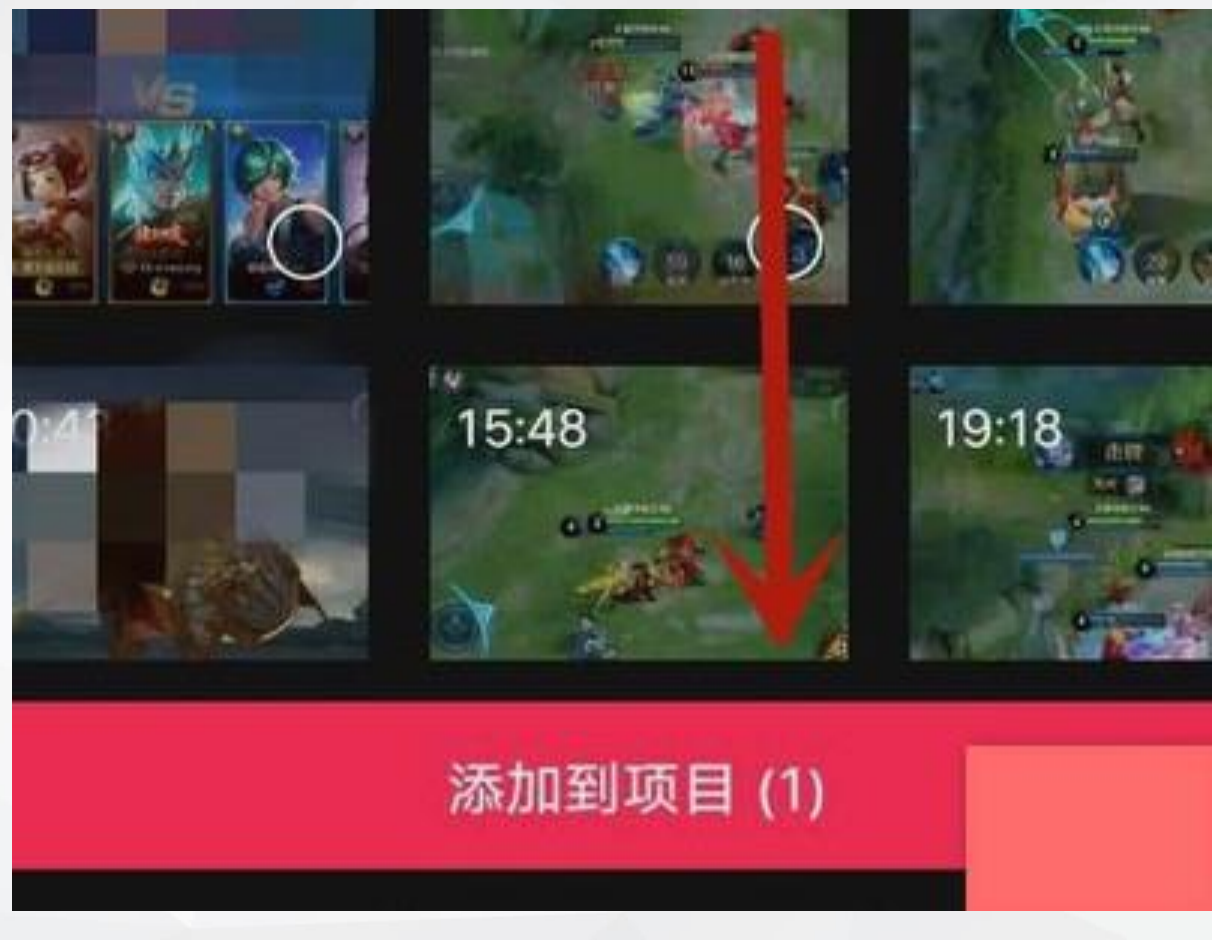

图4-8 添加到项目

3.选择好视频后,点击"添加到项目"按钮,如图4-8所示。

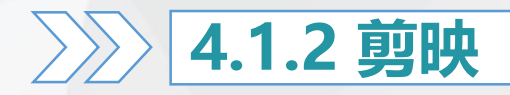

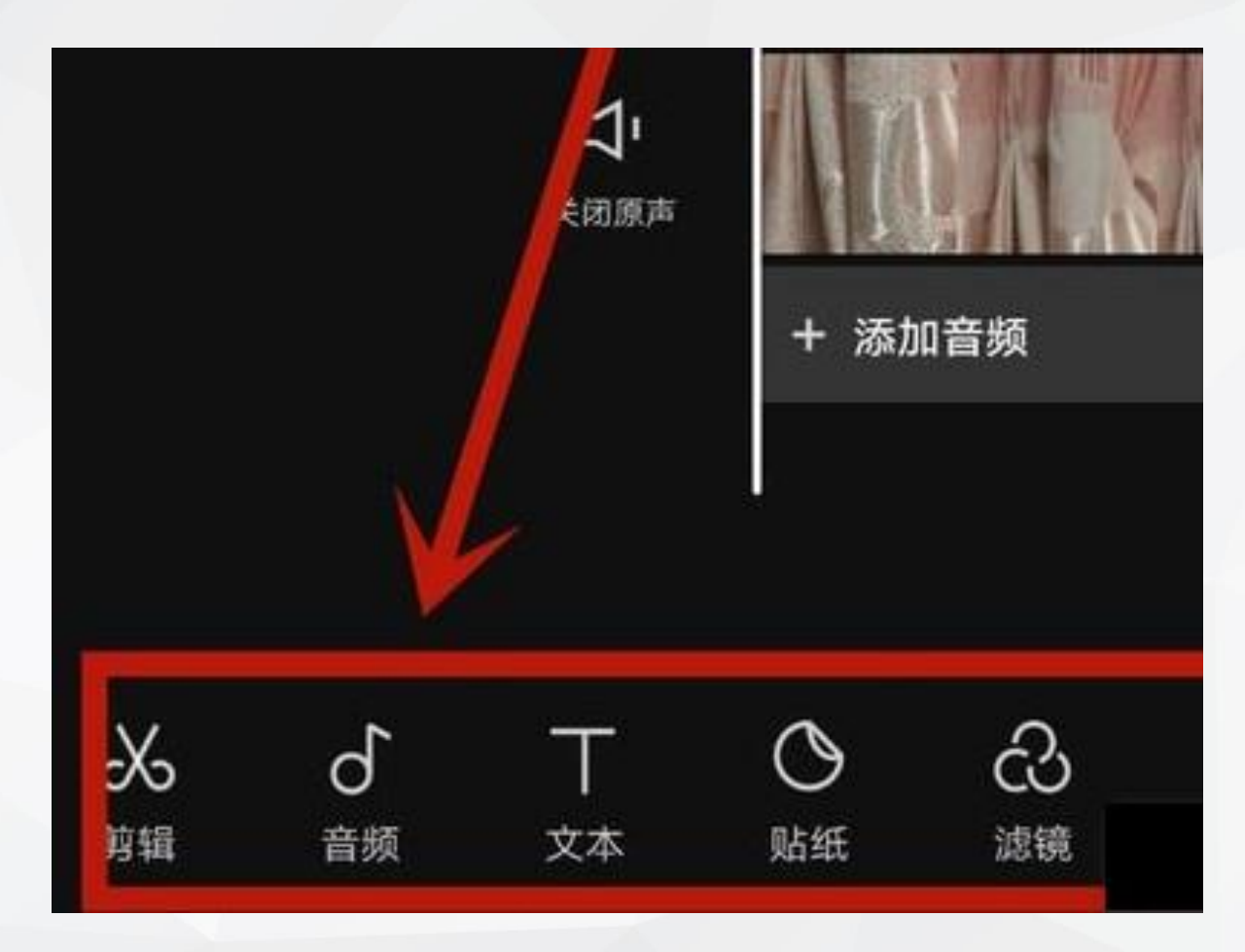

#### 图4-9 选择工具

4.在如图4-9所示中选择工具。

### 222 4.1.2 剪映

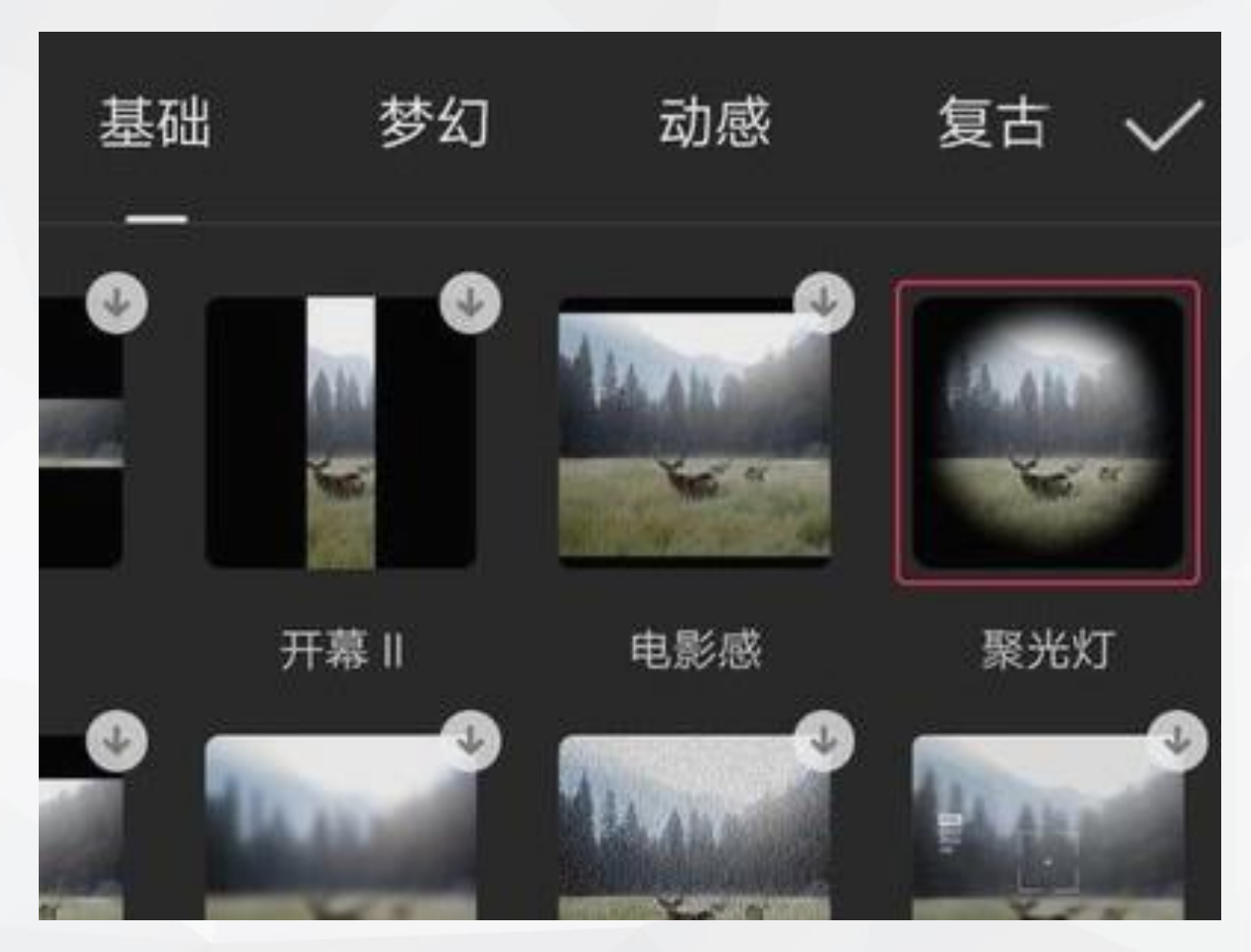

#### 图4-10 选择特效效果

5.选择需要的特效效果,如图4-10所示。

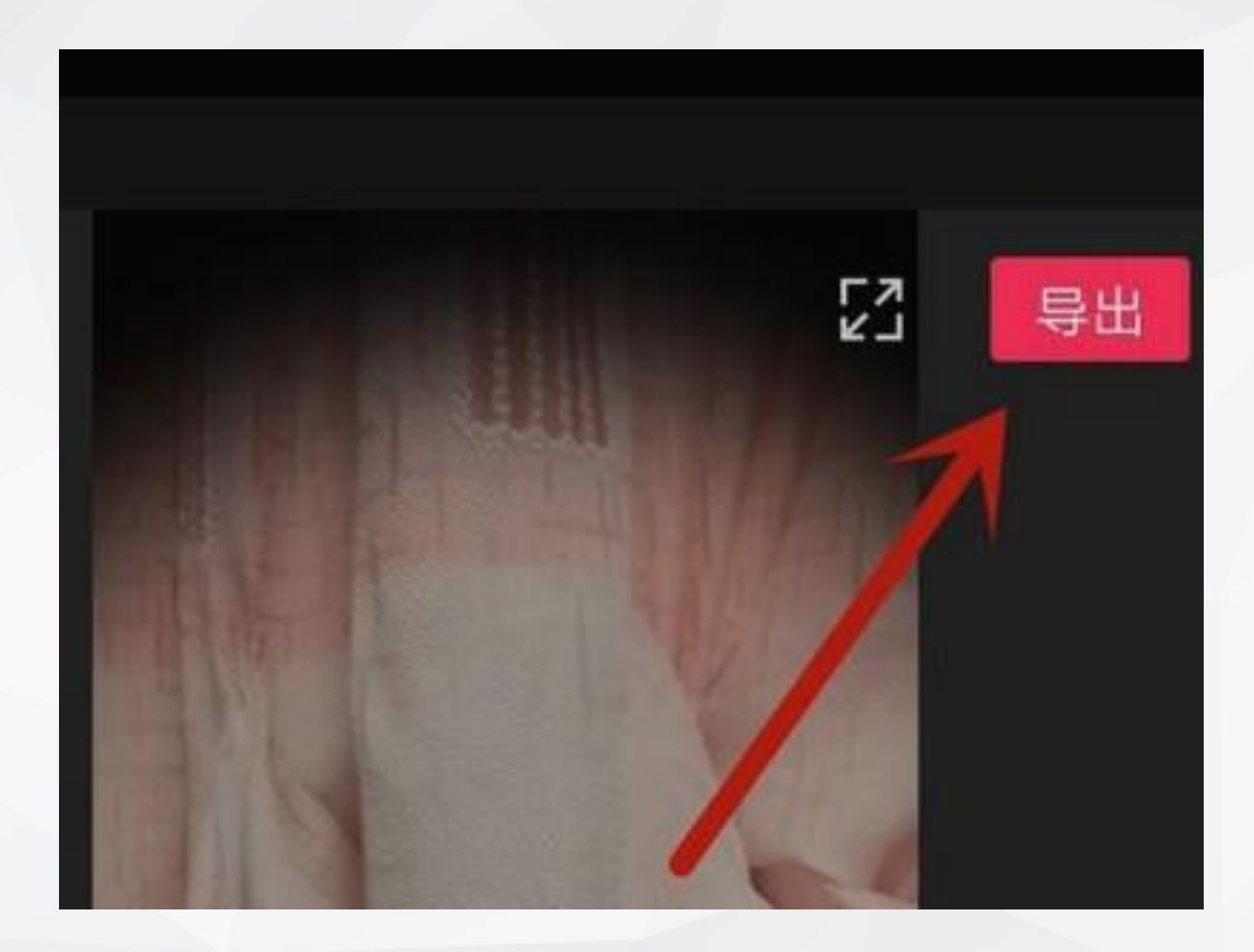

4.1.2 剪映

图4-11 导出视频

6.将视频制作成需要的效果,然后点击"导出"按钮(见图4-11),等待一会儿,就可 以将视频导出成功,剪映视频就制作完成了。

### 4.1.3 Final Cut Pro

#### **Final Cut Pro X**

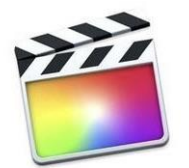

Final Cut Pro是苹果公司开发的一款专业视频 非线性编辑软件,第一代Final Cut Pro在1999 年推出。最新版本Final Cut ProX包含进行后 期制作所需的一切功能。导入并组织媒体、编 辑、添加效果、改善音效、颜色分级以及交 付——所有操作都可以在该应用程序中完成。

课后习题

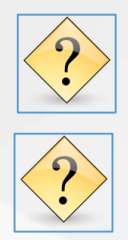

1.在音乐客户端,建立不同风格的歌单,并将平时听的音乐进行分类。 2.以小组为单位,大家为同一视频挑选自己认为合适的背景音乐,并说 出选择这首音乐的原因。大家讨论交流视频与不同背景音乐的契合度。 3.拍摄四段关于大自然的场景(如,天空、草地、花鸟等),并尝试利用 文中提到的视频编辑软件, 将四段短视频连接在一起。 4.在短视频平台搜集20个点赞量高的标题名称。 5.运用标题撰写技巧,写5个视频标题。 6.根据所学,制作一个短视频,添加字幕、封面和背景音乐, 并根据视频效果进行调色。

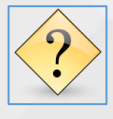

7.以小组为单位, 拟定主题进行视频制作, 并评选最优作品。